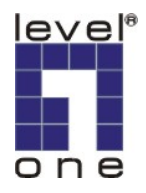

# LevelOne IP Camera 中文快速安裝手冊

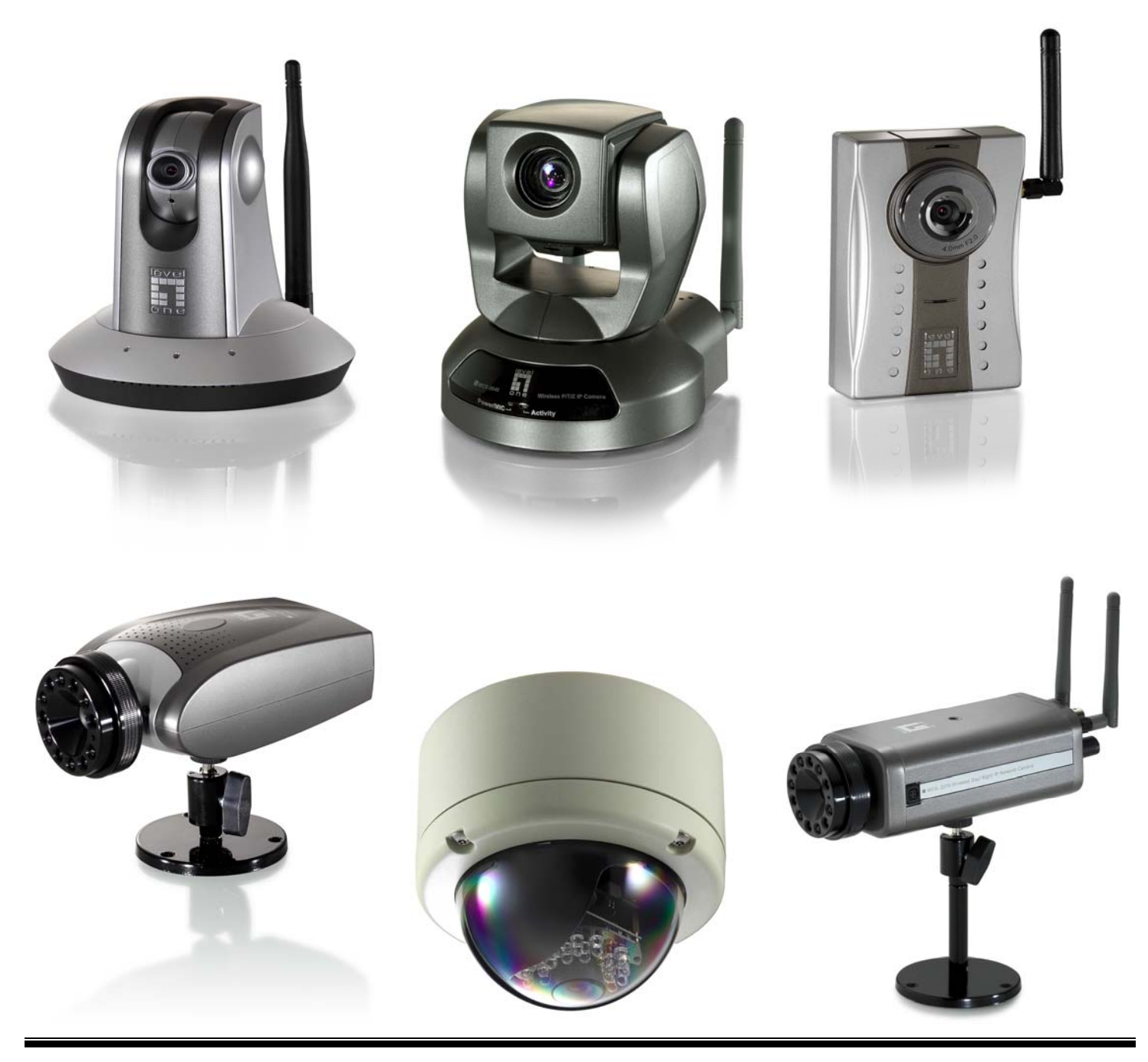

# **Quick Installation Guide**

中文快速安裝手冊適用於:FCS-1010/1030/1040/1050/1060/1070/3000

WCS-2010/2030/2040/2060/2070

## 軟體安裝

#### 將 LevelOne IP 網路攝影機包裝內所附的 CD-ROM 放入光碟機中

螢幕會自動出現 LevelOne IP 網路攝影機的安裝畫面.如果沒看到安裝畫面,請到光碟片的路徑中,手動安裝。 點選 "Install Software"

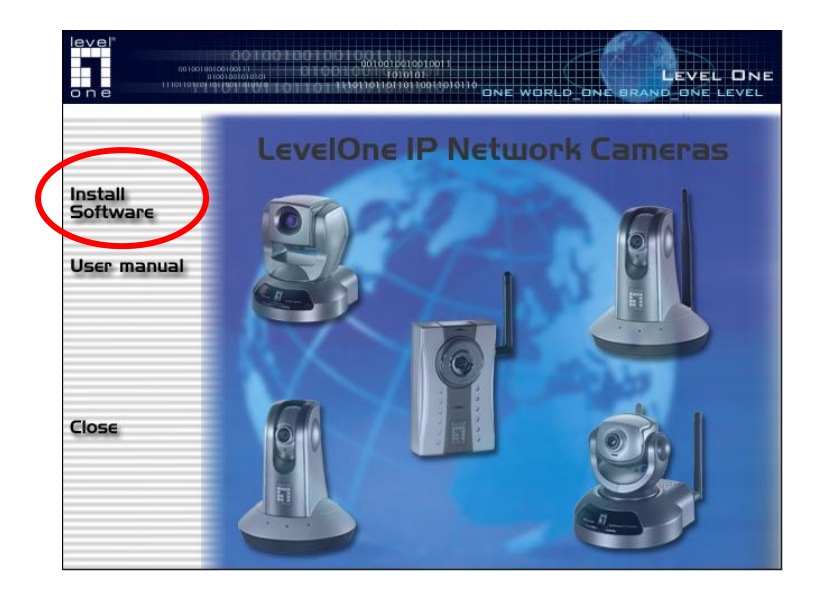

#### 點選"Installation Wizard",並開始安裝

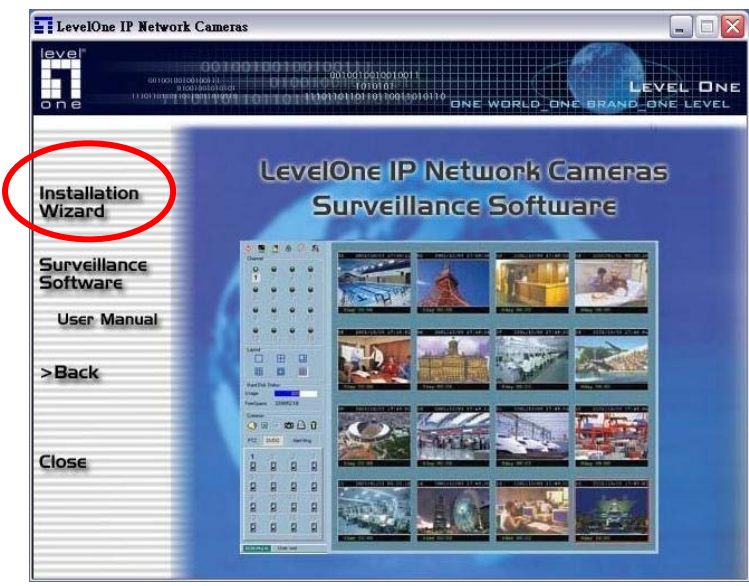

請依循以下的步驟,安裝 LevelOne IP 網路攝影機 點選"Next

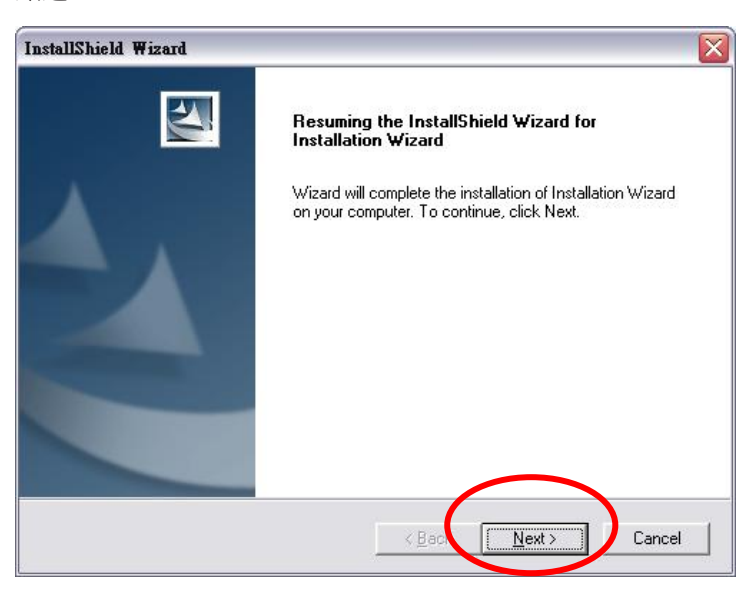

點選"Finish",完成軟體安裝程序

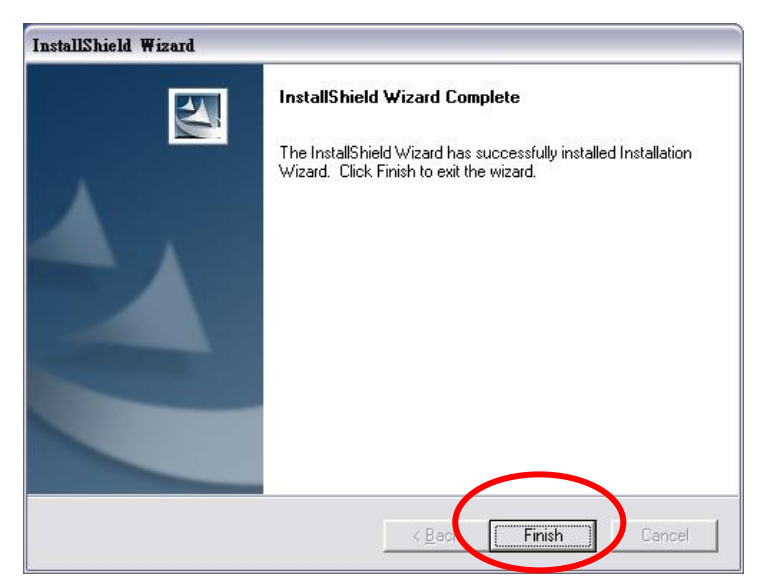

點選桌面 Installation Wizard

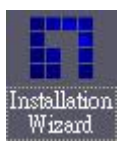

#### 選擇你要設定那台攝影機的 MAC address, 並點選"Link to selected device

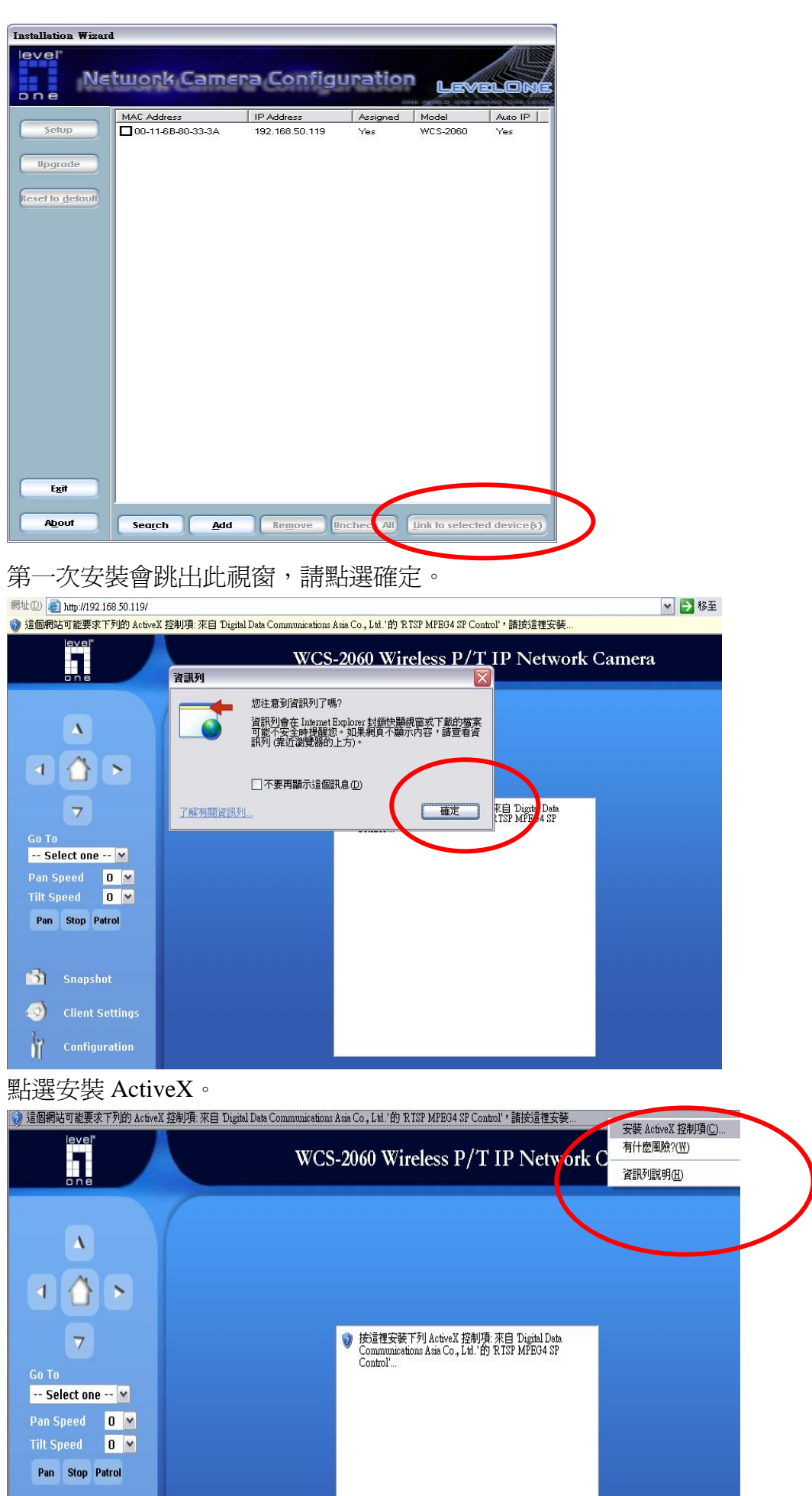

完成安裝。

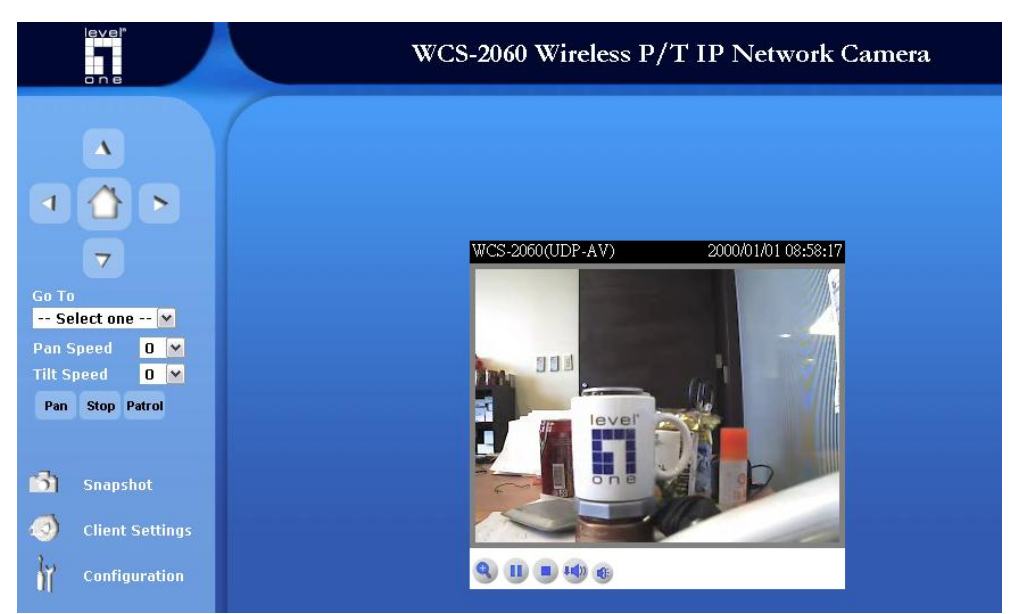

現在已經完成 LevelOne IP 有線網路攝影機之安裝。

## 無線網路安裝之說明

## 適用於:WCS-2010/2030/2040/2060/2070

進入線網路攝影機 WEB 管理頁,左下角 Configuration, 選取 Wireless LAN。

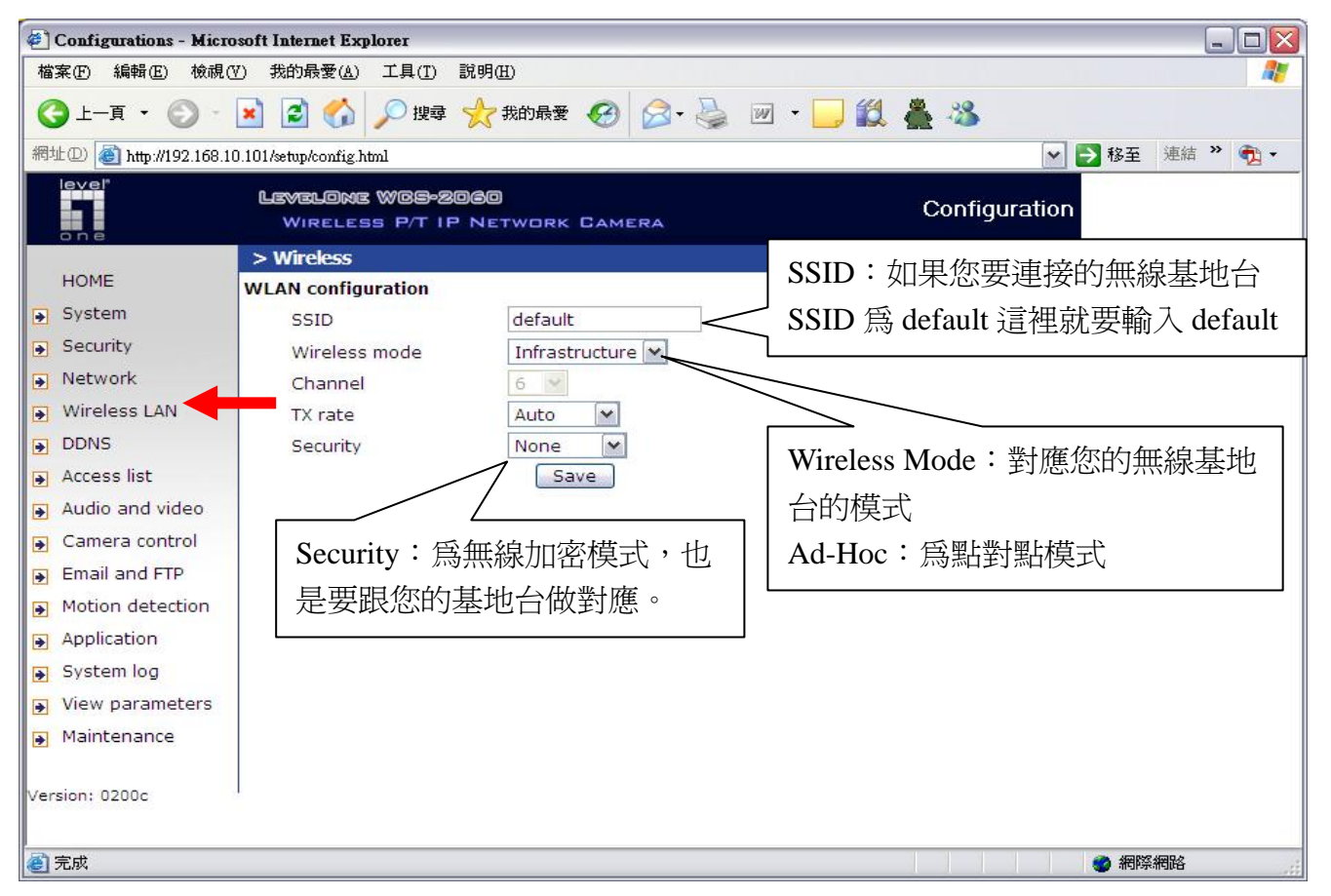

設定完成請按 Save,然後將網路攝影機拔除電源線→再將 RJ45 網路線拔除,然後重新插入電源線,勿 插入 RJ45 網路線。現在已經完成 LevelOne IP 無線網路攝影機之安裝。

# Surveillance System QIG

#### 將 LevelOne IP 網路攝影機包裝內所附的 CD-ROM 放入光碟機中

螢幕會自動出現 LevelOne IP 網路攝影機的安裝畫面.如果沒看到安裝畫面,請到光碟片的路徑中,手動安裝。 點選 "Install Software

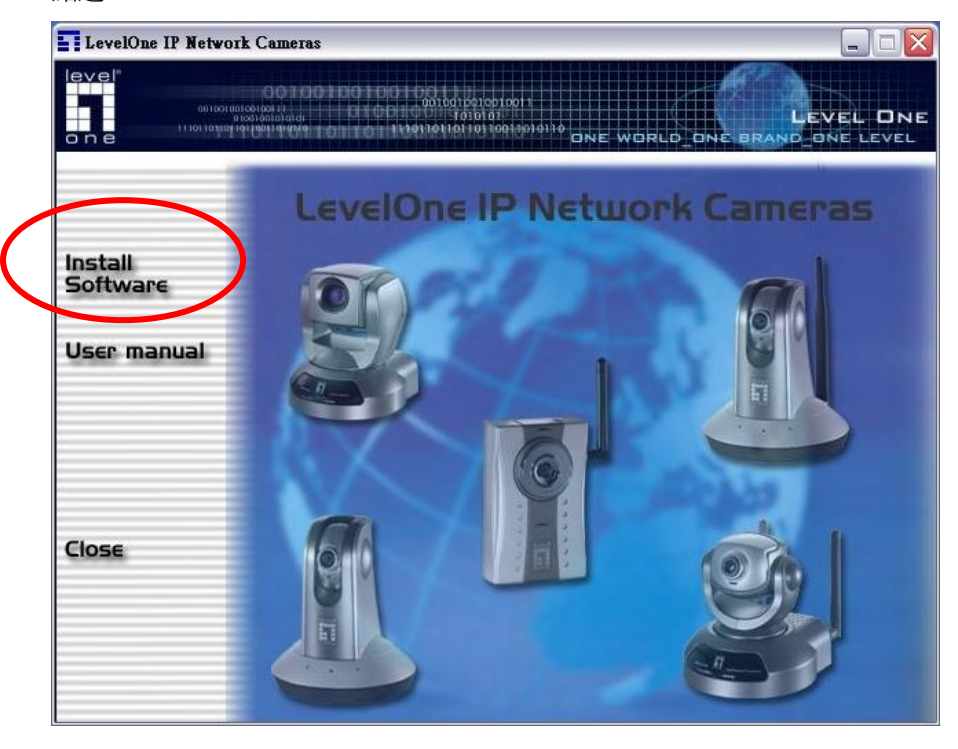

#### 點選 Surveillance Software

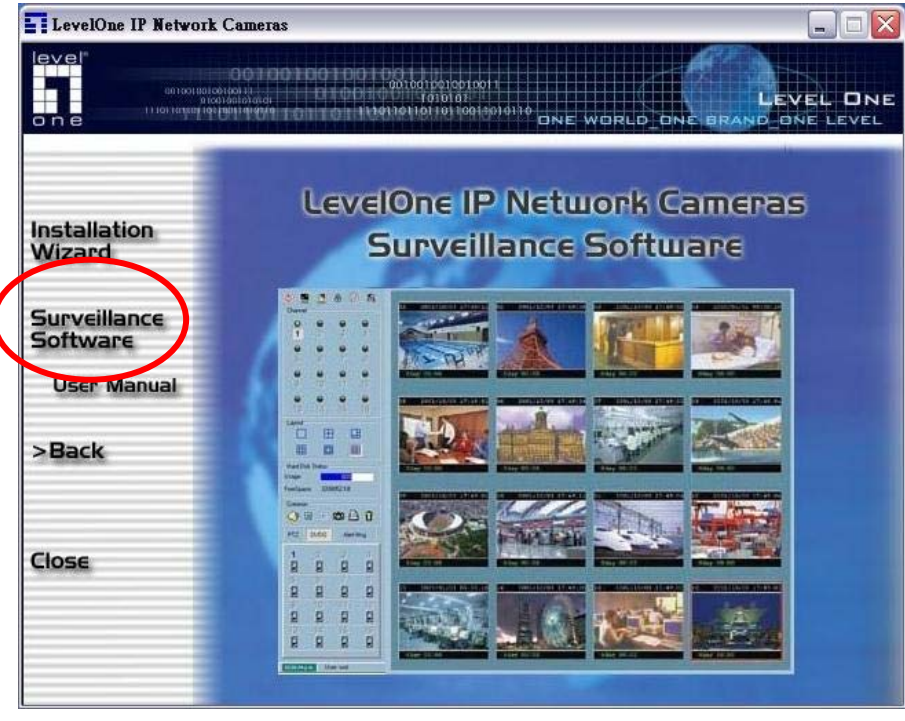

點選 NEXT

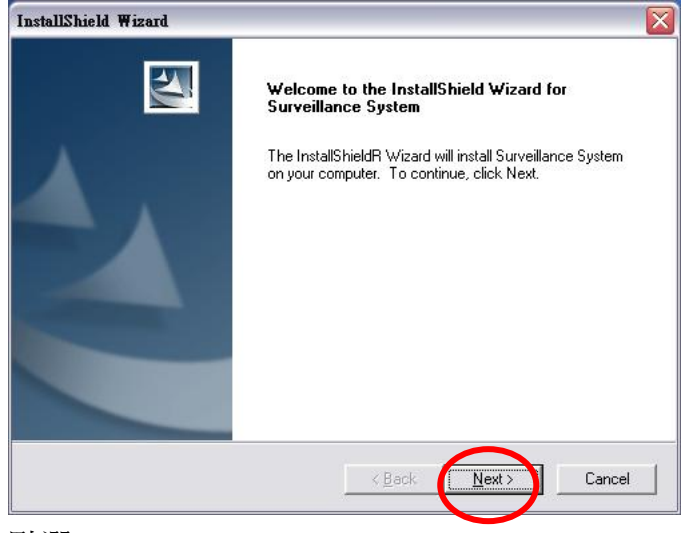

### 點選 YES

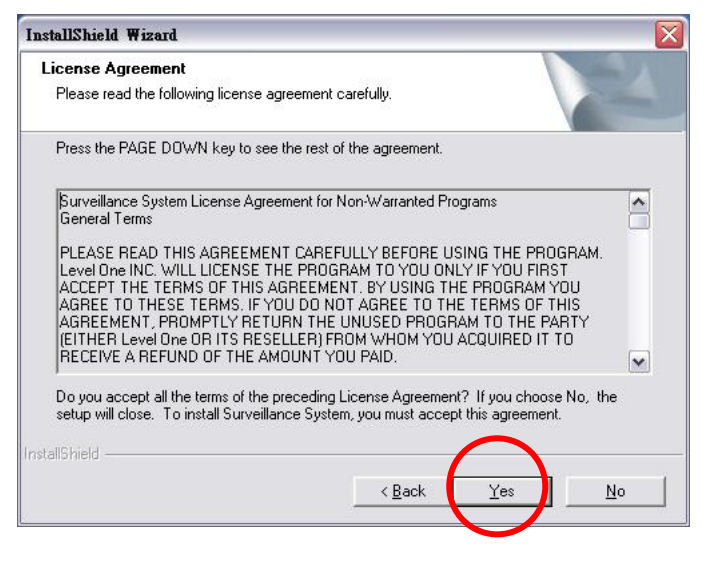

#### 請輸入 UserName&Company Name, 後請按 NEXT

| InstallShield Wi                | zard                        | ×   |
|---------------------------------|-----------------------------|-----|
| Customer Info<br>Please enter y | rmation<br>our information. | 4   |
| <u>U</u> ser Name:              |                             |     |
| tom                             |                             |     |
| <u>C</u> ompany Nan             | le:                         |     |
| levelone                        |                             | _   |
| Install this app                | ication for.                |     |
|                                 | < Back Next > Cance         | el  |
|                                 |                             | 325 |

## 輸入 Password 完成請按 Next

| InstallShield                                                                                                    | Wizard                 |                   |                     |                   | ×          |
|----------------------------------------------------------------------------------------------------|------------------------|-------------------|---------------------|-------------------|------------|
| Root Pass <del>v</del>                                                                                                    | vord Setup             |                   |                     |                   | X          |
| You must se<br>the following                                                                                                    | et root password<br>g. | d before you coul | d use this program. | Please type the p | assword in |
| Password:                                                                                                    | NNNNN                  |                   |                     |                   |            |
| Confirm:                                                                                                    |                        |                   |                     |                   |            |
| InstallShield                                                                                                    |                        |                   |                     |                   |            |
| in recent of the local design of the local design of the local des |                        |                   | < <u>B</u> ack      | <u>N</u> ext >    | Cancel     |

# 選擇路徑,按 Next

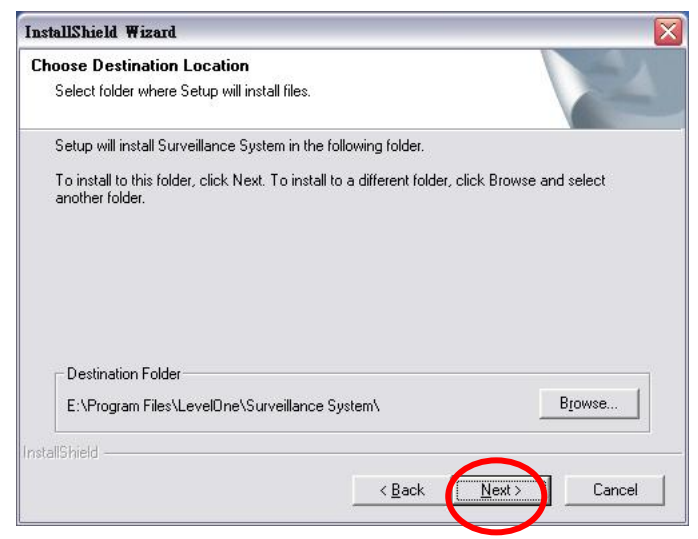

### 點選 Next

| InstallShield Wizard                                                                                                    |                                                                           |
|----------------------------------------------------------------------------------------------------|---------------------------------------------------------------------------|
| Select Program Folder<br>Please select a program folder.                                                                 |                                                                           |
| Setup will add program icons to the Program Fo<br>name, or select one from the existing folders list<br>Program Folders: | lder listed below. You may type a new folder<br>. Click Next to continue. |
| LevelOne\Surveillance System<br>Existing Folders:                                                                        |                                                                           |
| Acrobat<br>FinePrint<br>Mobuy PowerMap3D V7<br>Winnamp<br>WinRAR<br>附屬應用程式<br>啟動                                         |                                                                           |
| l<br>InstallShield                                                                                                    | < Back Next > Cancel                                                      |

## 點選 Next

| installShield Wizard                                                                                      |                                                                                     |                                      |
|----------------------------------------------------------------------------------------------------|-------------------------------------------------------------------------------------|--------------------------------------|
| Start Copying Files<br>Review settings before copying files                                               |                                                                                     |                                      |
| Setup has enough information to sta<br>change any settings, click Back. If<br>copying files.              | it copying the program files. If you w<br>you are satisfied with the settings, clic | ant to review or<br>sk Next to begin |
| Current Settings:                                                                                         |                                                                                     |                                      |
| Setup Type:<br>Complete<br>Target Folder<br>E:\Program Files\LevelOne\Su<br>User Information<br>Name: tom | rveillance System\                                                                  |                                      |
| Company: levelone                                                                                         |                                                                                     |                                      |
| K                                                                                                    |                                                                                     | 5                                    |
| notallShield                                                                                              |                                                                                     |                                      |
| 1970)P111(CHU)                                                                                            | < <u>B</u> ack <u>Next</u>                                                          | > Cancel                             |

按 Finish 軟體安裝完成。

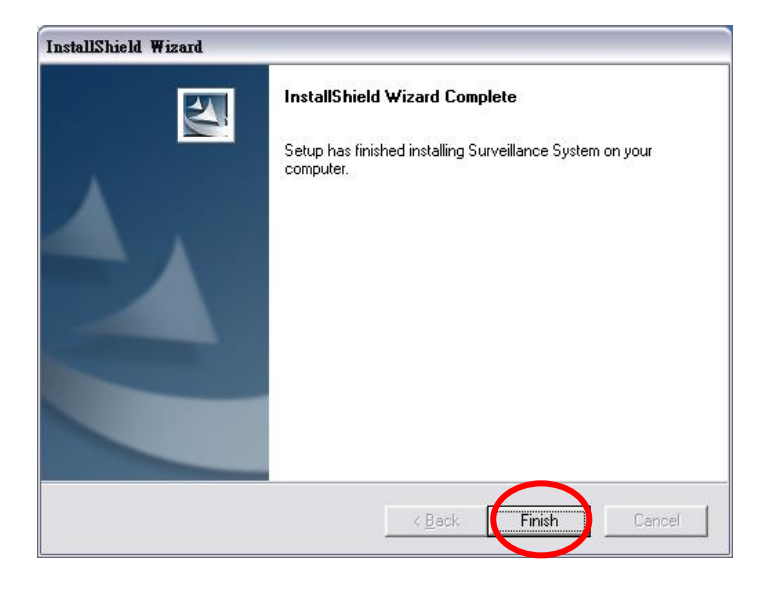

#### 此時點選桌面上的 Montor for Surveillance System

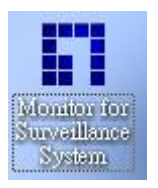

跳出此視窗,請在 Username 輸入 root,並在 Password 欄位輸入您所設定的密碼(安裝 Surveillance 所輸入的密碼)。

| Authenticatio | n 🔀    |
|---------------|--------|
| Username:     | root   |
| Password:     | *****  |
| ОК            | Cancel |

會跳出此視窗。

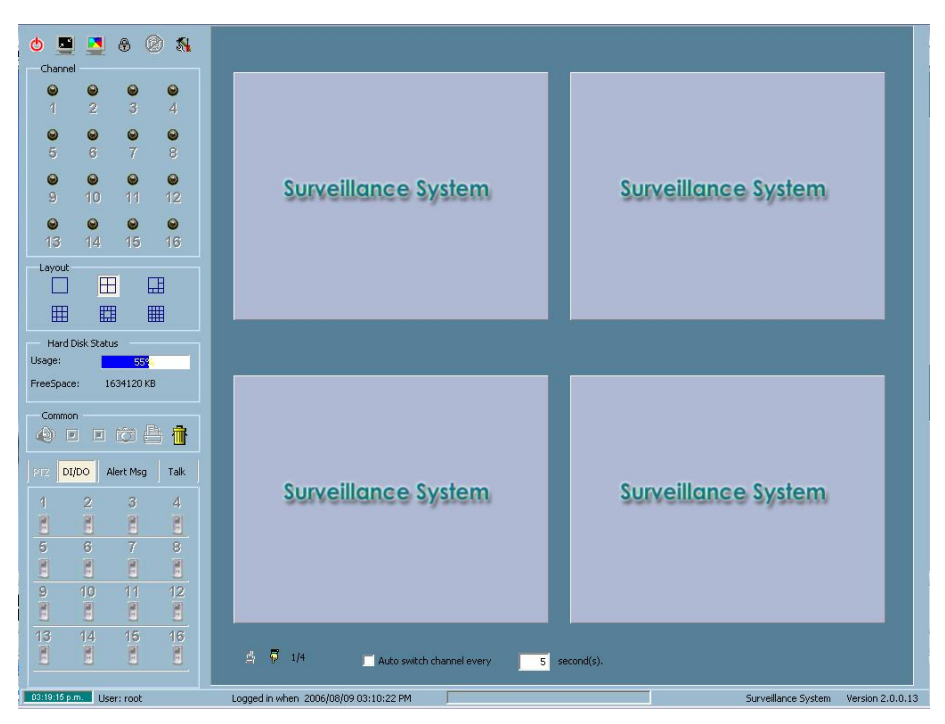

如果沒跳出上一步的視窗,請點選啓動欄裡的 Monitor

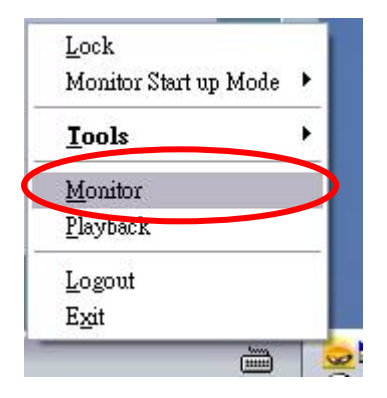

加入 Camera 點選圖中的選項,按 Camera Configuration。

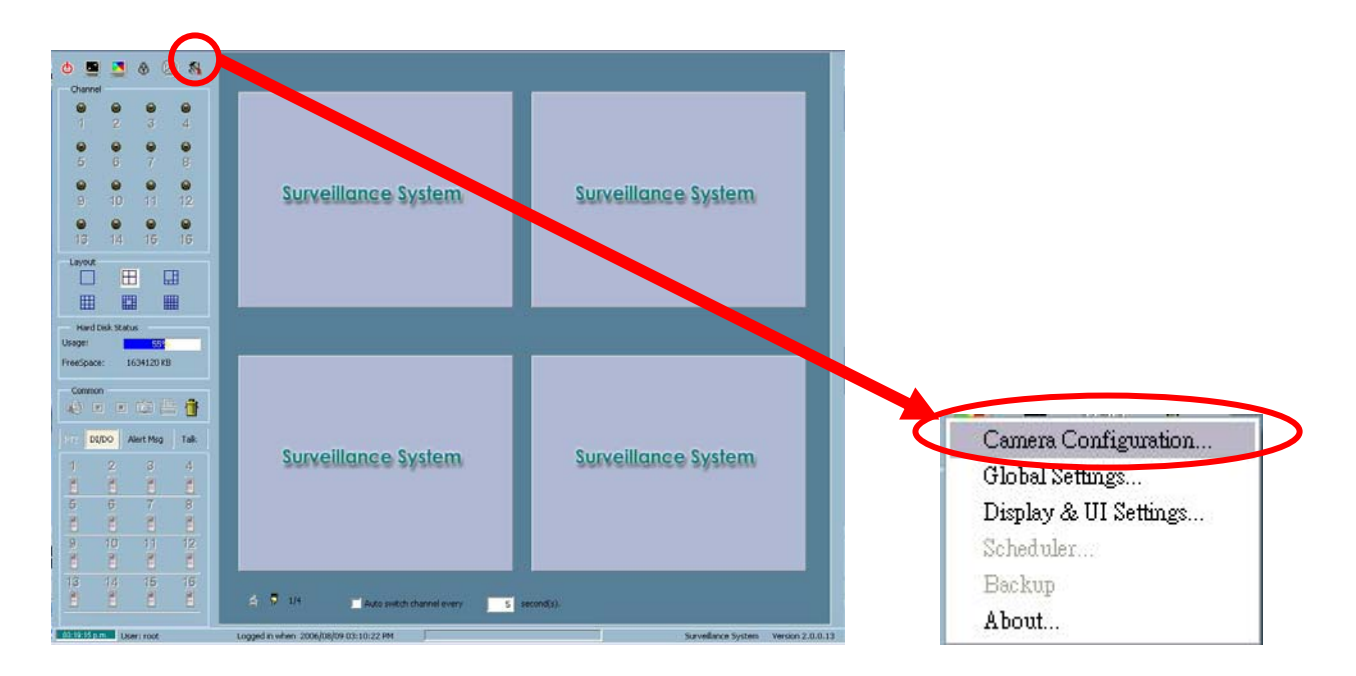

點選"是Y"

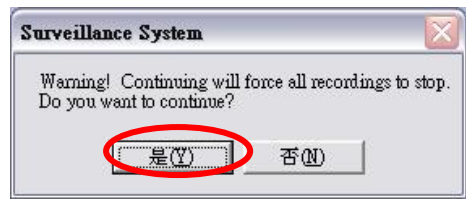

## 點選 Insert

| Came     | ra Configura       | tion               |                                                     |  |
|----------|--------------------|--------------------|-----------------------------------------------------|--|
| Lo       | cal Setta Is       |                    | Remote Settings                                     |  |
| In       | Sert .             | X E                | Please insert new channel by pressing Insert button |  |
|          | und Fridings       |                    |                                                     |  |
| T I      | Enable motion d    | letect             |                                                     |  |
| 1        | inable digital inp | pure               |                                                     |  |
| Digt     | al input alert wi  | hen 🕑 🗄 🗂 Lo       |                                                     |  |
|          | Enable video los   | 14                 |                                                     |  |
| E        | Enable gemote a    | slort              |                                                     |  |
|          | Decorden Sett      | 10.05              |                                                     |  |
| Name     | e:                 |                    |                                                     |  |
|          |                    | <u> </u>           |                                                     |  |
| Beco     | aug  0 ;           | secs. before event |                                                     |  |
| Reco     | and s              | secs. after event  |                                                     |  |
| Med      | ia type:           |                    |                                                     |  |
|          | Both C a           | jideo 💭 Audio      |                                                     |  |
|          | Location           | Information        |                                                     |  |
| 1        | -NONE              |                    |                                                     |  |
| 2        | -NONE              |                    |                                                     |  |
| 3        | -NONE              |                    |                                                     |  |
| 4        | NONE               |                    |                                                     |  |
| 5        | -NONE              |                    |                                                     |  |
| 6        | -NONE-             |                    |                                                     |  |
| <u>/</u> | -NONE-             |                    |                                                     |  |
| 0        | WAR                |                    |                                                     |  |
| 10       | -NONE-             |                    |                                                     |  |
| 11       | -NONE              |                    |                                                     |  |
| 12       | -NONE-             |                    |                                                     |  |
| 13       | -NONE              |                    |                                                     |  |
| 14       | -NONE              |                    |                                                     |  |
| 15       | NONE               |                    |                                                     |  |
| 16       | -NONE              | 1                  |                                                     |  |
|          |                    | CB Save            |                                                     |  |
|          |                    | a gere             |                                                     |  |

輸入您所要加入的 LevelOne IP 網路攝影機 IP 位址。(PORT 預設: 80) 輸入完成按 OK

| nsert New        | Channel        |        | 2 |
|------------------|----------------|--------|---|
| <u>A</u> ddress: | 192.168.50.199 | : 80   | ÷ |
| User:            | root           |        |   |
| Password:        |                |        |   |
|                  | Save Fassword  |        |   |
|                  |                |        |   |
|                  | ОК             | Cancel |   |

#### 加入中

| Progress                     |       |
|------------------------------|-------|
| Connecting to 192,168,50,199 |       |
|                              |       |
|                              | Abort |

當出現此視窗,表示您已經成功完成 LevelOne IP 網路攝影機的連線。此時按下左下 save。

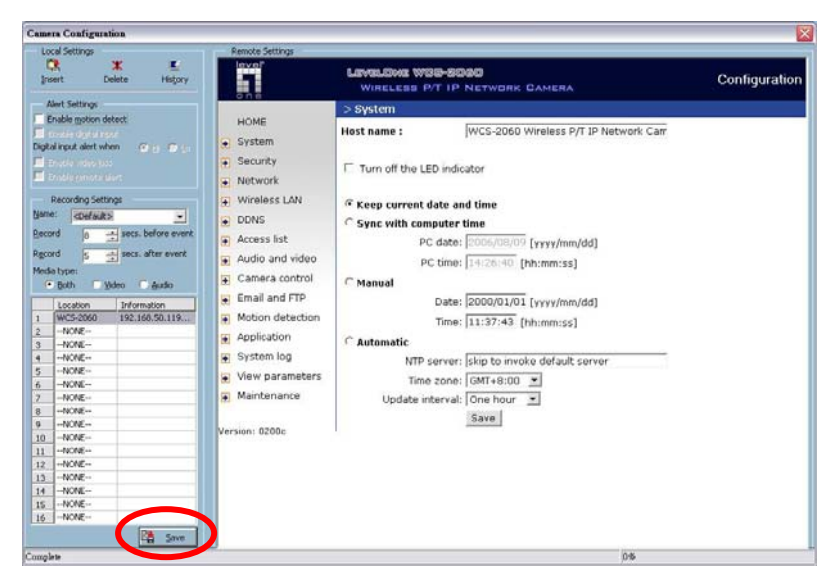

## 按下確定

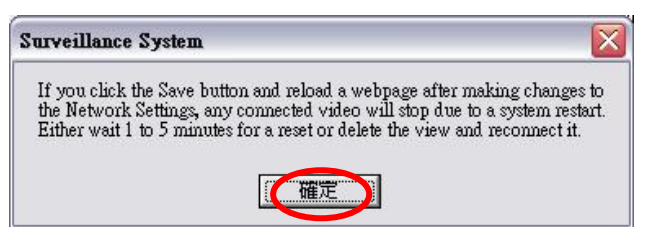

## 出現此畫面表示完成加入 IP 網路攝影機。

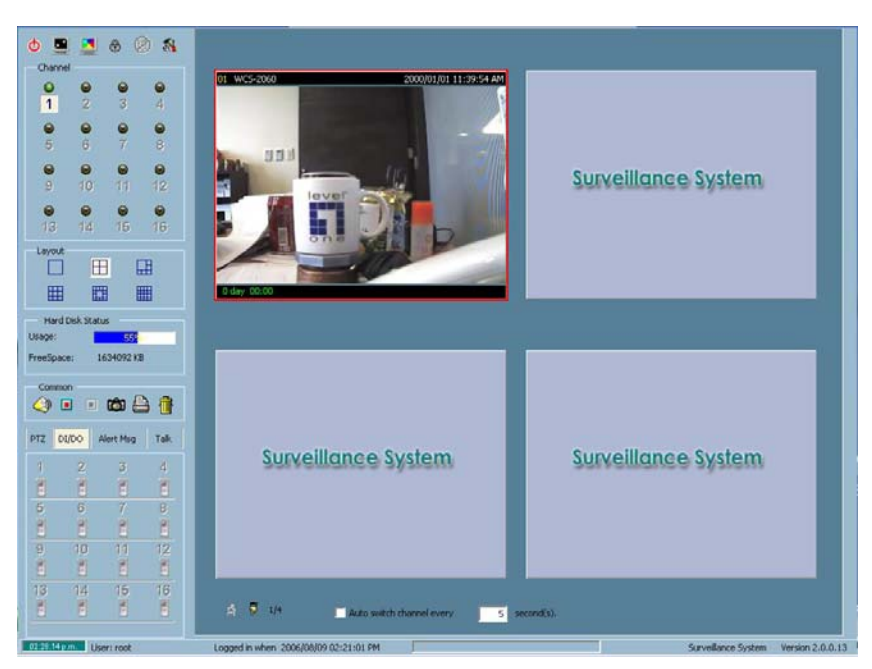